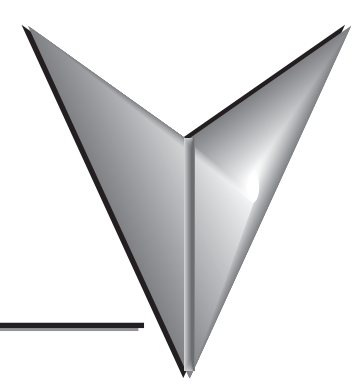

# TABLE OF CONTENTS

#### **Chapter 1 - Getting Started**

| Introduction                                                    | 1-2  |
|-----------------------------------------------------------------|------|
| Conventions Used                                                | 1-3  |
| Mounting Clips – New Style                                      | 1-3  |
| Product Overview                                                | 1-4  |
| Part Number Key – Touch Panels                                  | 1-5  |
| EZTouch Conversion and Mounting                                 | 1-6  |
| EZTouch Touch Panel Cross Reference to C-more                   | 1-7  |
| Quick Start Steps                                               | 1-9  |
| Step 1 – Unpack and Inspect                                     | 1-9  |
| Step 2 – Assemble Temporary Support Stand                       | 1-10 |
| Step 3 – Install Optional Hardware Accessories                  | 1-11 |
| Step 4 – Become Familiar with Available Communication Ports     | 1-12 |
| Step 5 – Install the Programming Software and Develop a Project | 1-13 |
| Step 6 – Connect Touch Panel to Computer                        | 1-14 |
| Step 7 – Provide Power to the Touch Panel                       | 1-15 |
| Step 8 – Access the Touch Panel Setup Screens                   | 1-16 |
| Step 9 – Choose Touch Panel to Device Protocol & Cables         | 1-17 |
| Step 10 – Connect Touch Panel to PLC                            | 1-20 |

# Chapter 2 - Specifications

| Available Models               | 2–2 |
|--------------------------------|-----|
| Model Specifications           | 2–3 |
| 6" Base Feature Models         | 2–4 |
| 6" Full Feature Models         | 2–5 |
| 6" Obsolete Models             | 2–6 |
| 8" and 10" Full Feature Models |     |

| 12" and 15" Full Feature Models                                                       | 2–9  |
|---------------------------------------------------------------------------------------|------|
| EA7-S6M-R, S6C-R, T6CL-R, S6M, S6C, T6C, T6CL<br>(Dimensions and Ports & Memory Exp.) | 2–10 |
| EA7-T8C (Dimensions and Ports & Memory Exp.)                                          | 2–12 |
| EA7-T10C (Dimensions and Ports & Memory Exp.)                                         | 2–14 |
| EA7-T12C (Dimensions and Ports & Memory Exp.)                                         | 2–16 |
| EA7-T15C (Dimensions and Ports & Memory Exp.)                                         | 2–18 |
| Mounting Clearances                                                                   | 2–20 |
| Communications Ports                                                                  | 2–21 |
| Audio WAV File Specifications                                                         | 2–23 |
| Memory Organization                                                                   | 2–24 |
| Handling External Memory Devices                                                      | 2–25 |
| Power Loss Detection and Power Retention Period                                       | 2–26 |
| Data Logging Function and Logging Media                                               |      |
| Data Logging - Memory Device Full                                                     |      |
| Chemical Compatibility                                                                | 2–27 |

# Chapter 3 - Accessories

ii

| Accessories                                                   | 3–2    |
|---------------------------------------------------------------|--------|
| Accessories Overview                                          | 3–3    |
| Accessories at a Glance                                       | 3–4    |
| AC/DC Power Adapter – EA-AC                                   | 3–5    |
| Expansion Assembly – EA-EXP-OPT                               | 3–9    |
| CF Card Interface Module – EA-CF-IF                           | . 3–12 |
| CompactFlash Memory – EA-CF-CARD                              | . 3–14 |
| 6" Adapter Plate – EA-6-ADPTR                                 | .3–17  |
| D-SUB 15-pin 90 degree Comm Port Adapter – EA-ADPTR-4         | . 3–19 |
| D-SUB 15-pin to Terminal Block Adapter – EA-COMCON-3          | . 3–20 |
| Non-glare Screen Covers – EA-xx-COV2, xx = 6, 8, 10, 12 or 15 | . 3–22 |

#### Chapter 4 - Installation and Wiring

| Safety Guidelines                                                 | 4–2  |
|-------------------------------------------------------------------|------|
| Introduction                                                      |      |
| EA7-S6M-R, S6C-R, T6CL-R, S6M, S6C, T6C, T6CL – Cutout Dimensions | s4-4 |
| EA7-T8C – Cutout Dimensions                                       |      |
| EA7-T10C – Cutout Dimensions                                      |      |
| EA7-T12C – Cutout Dimensions                                      | 4–7  |
| EA7-T15C – Cutout Dimensions                                      | 4–8  |
| 6" Adapter Plate – EA-6-ADPTR                                     | 4–9  |
| Mounting Clearances                                               | 4–11 |
| Wiring Guidelines                                                 | 4–12 |
| Agency Approvals                                                  |      |
| Marine Use                                                        | 4–12 |
| Providing Power to the Touch Panel                                |      |
| DC Wiring Diagram                                                 |      |
| AC Wiring Diagram (EA-AC)                                         | 4–14 |
|                                                                   |      |

# Chapter 5 - System Setup Screens

| Introduction                                             | 5–2  |
|----------------------------------------------------------|------|
| Chapter Organization                                     | 5–3  |
| Accessing the System Setup Screens (no project loaded)   | 5–4  |
| Accessing the System Setup Screens (with project loaded) | 5–5  |
| System Setup Screens – Enable Password in Software       | 5–7  |
| System Setup Screens Flowchart                           | 5–13 |
| Main Menu                                                | 5–14 |
| Information Menu                                         | 5–15 |
| Setting Menu                                             | 5–19 |
| Test Menu                                                |      |
| Memory Menu                                              |      |

#### **Chapter 6 - PLC Communications**

| Introduction                                                    | 6–2  |
|-----------------------------------------------------------------|------|
| DirectLOGIC PLCs Password Protection                            | 6–2  |
| PLC Communication Cables & Wiring Diagrams                      | 6–5  |
| AutomationDirect PLCs RS-232C Serial:                           | 6–7  |
| AutomationDirect PLCs RS-422A/RS-485A:                          | 6–10 |
| Direct LOGIC Universal Isolated Network Adapter, p/n FA-ISOCON: | 6–16 |
| Direct LOGIC Universal Converter, p/n F2-UNICON:                | 6–17 |
| RS-422A/RS-485A Multi-Drop Wiring Diagram Examples              | 6–18 |
| Allen-Bradley:                                                  | 6–22 |
| GE:                                                             | 6–27 |
| GE VersaMax Micro:                                              | 6–27 |
| Mitsubishi:                                                     | 6–27 |
| Omron:                                                          | 6–29 |
| Modicon ModBus RS-232:                                          | 6–30 |
| Modicon Micro Series:                                           | 6–30 |
| Modicon ModBus with RJ45:                                       | 6–30 |
| Siemens:                                                        | 6–31 |
|                                                                 |      |

#### Chapter 7 - Maintenance

| Project Backup                              | 7–2 |
|---------------------------------------------|-----|
| Check Operating Environment                 | 7–2 |
| Check Operating Voltage                     | 7–2 |
| Check Status Indicators                     | 7–2 |
| Check Physical Conditions                   | 7–3 |
| Run Tests under System Setup Screens        | 7–3 |
| Check Memory Usage via System Setup Screens | 7–4 |
| Check/Adjust Display Brightness or Contrast | 7–4 |
| Check Error Log via System Setup Screens    | 7–4 |
| Adjust Touch Panel via System Setup Screens | 7–4 |
| Replace Battery Periodically                | 7–5 |
| Cleaning the Display Screen                 | 7–5 |

| Check Project Functionality             | 7–6 |
|-----------------------------------------|-----|
| Checks from C-more Programming Software | 7–6 |

## **Chapter 8 - Troubleshooting**

| Common Problems                                                               |
|-------------------------------------------------------------------------------|
| Toubleshooting Flow Chart8-3                                                  |
| Touch Panel does not Power up8-4                                              |
| Display is Blank                                                              |
| Display is Dim                                                                |
| No User Program                                                               |
| No Communications between Panel and PC (Personal Computer) via USB8-8         |
| USB Driver Troubleshooting                                                    |
| No Communications between Panel and PC (Personal Computer) via Ethernet .8–12 |
| No Communications between Panel and PLC8–16                                   |
| IP Address in System Setup Screens displays 0.0.0.0                           |
| Difficulty Connecting to the Panel over the Internet                          |
| (Web server and Remote Access features)                                       |
| PLC Protocol Error Codes                                                      |
| Touch Panel Runtime Errors                                                    |
| Panel Constantly Displays "Initializing" when Powering up                     |
| Data not Logging Problems                                                     |
| Loss of Date/Time and Retentive Data8-24                                      |
| Electrical Noise Problems                                                     |

#### **Chapter 9 - Replacement Parts**

| Replacement Parts Overview                            | 9–2 |
|-------------------------------------------------------|-----|
| Replacement Parts at a Glance                         | 9–2 |
| Battery Replacement & Installation Instructions       | 9–3 |
| 6" Panel Mounting Clip Replacements & Installation    | 9–5 |
| 8-15" Panel Mounting Clip Replacements & Installation | 9–6 |

| DC Panel Power Connector Replacement                   | 9–7   |
|--------------------------------------------------------|-------|
| AC Power Adapter Connector Replacement                 | 9–7   |
| 8-15" Panel Backlight Bulb Replacements & Installation | 9–8   |
| 6-15" Panel Gasket Replacement & Installation          | .9–11 |
| 8-15" Panel Bezel Replacement & Installation           | .9–12 |
| 6" Adapter Plate Gasket Replacement & Installation     | .9–14 |

#### Appendix A - Panel & PLC Error Code Tables

| Introduction                                                                                                    |
|----------------------------------------------------------------------------------------------------|
| C-more Touch Panel Error Code Table                                                                                                    |
| DirectLOGIC – Panel Error Code PLC-499 Explanation A-5                                                                                                    |
| DirectLOGIC K-Sequence Protocol – PLC Error Code Table                                                                                                    |
| DirectLOGIC DirectNET Protocol – PLC Error Codes                                                                                                    |
| Modbus Protocols Error Code P499 ExplanationA-6AutomationDirect CLICKA-6AutomationDirect DirectLOGIC - Modbus (Koyo)A-6Modicon Modbus RTUA-6Entivity Modbus RTUA-6                                                     |
| DirectLOGIC ECOM Protocol – PLC Error Codes                                                                                                    |
| Productivity3000 Error Code P499A-7                                                                                                    |
| Allen-Bradley – Panel Error Code PLC-499 Explanation                                                                                                    |
| Allen-Bradley DF1 & DH485 Protocols – PLC Error Code Tables A-9                                                                                                    |
| Allen-Bradley DF1 & DH485 Protocols – PLC Error Code Tables A-10                                                                                                    |
| Allen-Bradley EtherNet/IP Protocol –<br>Panel Error Code PLC-496, 497 and 498 Explanation                                                                                                    |
| Allen-Bradley – EtherNet/IP Protocol – PLC Error Code Tables<br>ControlLogix, CompactLogix, & FlexLogix                                                                                                    |
| Allen-Bradley – EtherNet/IP Protocol – PLC Error Code Tables<br>MicroLogix 1100, 1400 & SLC 5/05, both via native Ethernet port;<br>MicroLogix 1000, 1100, 1200, 1400, 1500, SLC 5/03/04/05, all via ENI Adapter. A-16 |
| Generic EtherNet IP Protocol – PLC Error Codes A-21                                                                                                    |

Cimore<sup>®</sup> EA-USER-M Hardware User Manual, 3rd Ed, Rev A, 06/20

vi

| GE 90-30 – Panel Error Code PLC-499 Explanation A-        | -22 |
|-----------------------------------------------------------|-----|
| Mitsubishi FX Protocol – PLC Error CodesA-                | -32 |
| Omron – Panel Error Code PLC-499 Explanation A-           | -32 |
| Omron Host Link Protocol – PLC Error Code Table A-        | -33 |
| Omron FINS Protocol – PLC Error Code Table A-             | -34 |
| Omron – Panel Error Code P495 ExplanationA-               | -37 |
| Omron CS/CJ FINS Ethernet Protocol – PLC Error Code Table | -38 |
| Siemens – Panel Error Code P499 ExplanationA-             | -39 |
| Siemens PPI Protocol – PLC Error Code Table               | -40 |
| Siemens ISO over TCP Protocol – PLC Error Code Table      | -41 |

## Appendix B - Touch Panel Runtime Errors

| IntroductionB   | 3-2 |
|-----------------|-----|
| Runtime ErrorsB | 3-3 |

## Appendix C - Mounting Clips Prior April 2006

| Introduction                                               | C-2  |
|------------------------------------------------------------|------|
| EA7-S6M-R, S6C-R, S6M, S6C and T6C Original Mounting Clips | C-3  |
| EA7-S6M-R, S6C-R, S6M, S6C and T6C Original Mounting Clips | C-4  |
| EA7-T8C Original Mounting Clips                            | C-5  |
| EA7-T8C Original Mounting Clips                            | C-6  |
| EA7-T10C Original Mounting Clips                           | C-7  |
| EA7-T10C Original Mounting Clips                           | C-8  |
| EA7-T12C Original Mounting Clips                           | C-9  |
| EA7-T12C Original Mounting Clips                           | C-10 |
| EA7-T15C Original Mounting Clips                           | C-11 |
|                                                            |      |

## 

Index